# Chapter 7

vi

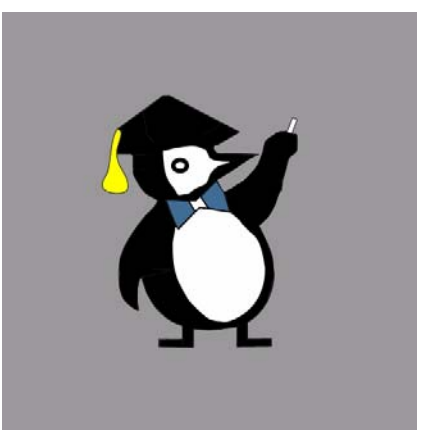

# **Objectives**

In this chapter, we will learn about the text editor **vi**. Some Linux users feel that vi is a difficult editor to use, especially with all of the cryptic commands that, at times, aren't very intuitive. However, vi is one of the only editors that is included in just about every Linux distribution as well as other variants of Unix: the fact that vi is ubiquitous merits a basic understanding of this text editor. At the end of this chapter, you should be able to:

- Identify Linux text editors (e.g. vi)
- Understand and distinguish the three types of modes in vi: **command**, **insert**, and **execute**
- Navigate within a text file using vi commands
- Open, edit, and save documents in vi
- Find/change words using global replacement and regular expressions in vi
- Split screens horizontally and vertically in vi
- Diff files using **vimdiff** and **:diffsplit**
- · List and navigate buffers

# Linux Text Editors: vi

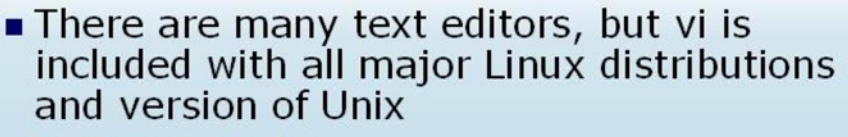

- Vi has 3 modes:
  - Command: used for text commands, such as copy, delete, cursor movement, etc.
  - Insert: allows you to edit text
  - Ex (execute): allows you to execute shell commands
- On a command line, type vi and a file name to create a new file with that name or open an existing file with that name

The .exrc file contains settings for vi

v. 3.1

Copyright © 2005 Bradford Learning

BRADFORD LEARNING

# Linux Text Editors: vi

Mastering a text editor is an essential component of becoming proficient at Linux system administration. Editing configuration files and writing scripts are common tasks to effective system administration. The text editors available for Linux are powerful and sometimes quite complex. While mastering a text editor can take time and patience, the rewards are great.

There are various text editors available with Linux. These include:

- vi
- emacs and xemacs
- jed
- joe
- jove
- pico
- ed
- plus many more...

In order to edit any file, naturally we need to become somewhat proficient in using a Linux text editor. In this session we will cover **vi**, due to the fact that nearly every distribution of Linux and UNIX includes vi by default.

## Basic vi

The term **vi** means the visual interface to the **ex** line editor. ex is the extended version of **ed**. ed was the original UNIX line editor. The ex and ed line editors were suited to use on paper based teletype devices (commonly used before the advent of VDTs — Video Display Terminals).

In practice vi and ex are links to the same program. This program sets its initial operating mode based on the name under which it was invoked. The commands used in vi are also the same ones used by other Linux commands such as **less**, and several of the common E-Mail programs such as **elm** and **mutt**.

Most Linux systems use a clone of the original vi editor. Thus the vi command is a link to one of these newer versions of vi, such as **nvi** (new vi) or **vim** (vi improved).

## vi modes

The vi editor has three modes: **command**, **insert**, and **ex**. You switch into command mode with the **Esc** key. Command mode is used to issue commands such as copy or delete, moving within the file, and changing to insert mode. Insert mode allows you to add text to a document. You can go from command mode to ex mode by pressing the colon (:) key; this will allow you to enter advanced commands at the bottom line.

When a file is first opened vi is in command mode. To change to insert mode simply type  $\mathbf{i}$ . To return to command mode use the **Esc** key.

vi commands are usually given as **<command> <text movement>** — which executes most commands a specified number of times over all text enclosed by the movement. Therefore a command like dj deletes the current line and the next line (since by default the command is executed once, but the j command encloses the current and next lines).

|                     |         | program.                             |                  |       |     |    |
|---------------------|---------|--------------------------------------|------------------|-------|-----|----|
| alarson@erni        | e:~ - S | hell - Konsole 🏼 🎐                   |                  |       |     | X  |
| Session Edit View I | Bookma  | urks Settings Help                   |                  |       |     |    |
|                     |         |                                      |                  |       |     | 合  |
| 22                  |         | VIM - Vi IMpro                       | ved              |       |     | I  |
|                     |         | version 6.2.8                        | 9<br>et al       |       |     |    |
| ~                   | Vim     | is open source and free              | ly distributable |       |     |    |
| ~                   |         | Help poor children i                 | n Uganda!        |       |     |    |
| ~                   | type    | <pre>:help iccf<enter></enter></pre> | for information  |       |     |    |
| <u>ت</u>            | type    | :q <enter></enter>                   | to exit          |       |     |    |
| ~                   | type    | :help <enter> or <f1></f1></enter>   | for on-line help |       |     |    |
| ~                   | type    | :help version6 <enter></enter>       | for version info |       |     |    |
| ~                   |         |                                      |                  |       |     |    |
|                     |         |                                      |                  | 0,0-1 | A11 | 合早 |
| New Shell           |         |                                      |                  |       |     |    |

#### Figure 7.1 • The vim program

Files are created and opened by using the following command:

| \$<br>vi |                                                 | Opens a new file in the current directory.                   |
|----------|-------------------------------------------------|--------------------------------------------------------------|
| \$<br>vi | <file></file>                                   | Opens a new file with the specified name.                    |
| \$<br>vi | <file1> <file2> <file3></file3></file2></file1> | Opens/creates file1, file2, and file3.                       |
| \$<br>vi | /path/to/file                                   | Opens file with that path.                                   |
| \$<br>vi | +/string /path/to/file                          | Opens file and takes to first instance of string.            |
| \$<br>vi | <pre>+"set number" /path/to/file</pre>          | Opens file and puts non-printing line numbers on every line. |
|          |                                                 |                                                              |

If the file does not exist, it will be created and opened for editing. If the file does exist, it will be opened for editing.

To close a file you must first enter command mode using Esc. You then have several options:

| ZZ Or :wq                              | Save and quit.                                            |
|----------------------------------------|-----------------------------------------------------------|
| :w [ <filename>]</filename>            | Save only, with optional new filename.                    |
| <pre>:w! [<filename>]</filename></pre> | Save/overwrite a file.                                    |
| :q!                                    | Quit without saving edits.                                |
| :e!                                    | Return to the last saved version of a file without edits. |

| :w <f< th=""><th>Eilename-new&gt;</th><th>Write the contents of the current file/buffer to a new file.</th></f<> | Eilename-new> | Write the contents of the current file/buffer to a new file. |
|----------------------------------------------------------------------------------------------------|---------------|--------------------------------------------------------------|
| :e fi                                                                                                    | ile2          | Edit a new file without leaving vi.                          |
| :n                                                                                                    |               | Next file; used when multiple files are specified.           |

Having learned how to open and close files, you are ready to begin to investigate some features of vi.

# Moving Within a File

Move the cursor one character at a time is using the arrow keys in insert and command mode.

- **H** move to the top of the screen
- G move to the end of the file
- **L** move to the bottom of the screen
- h one character to the left
- j one character down
- k one character up
- 1 one character to the right

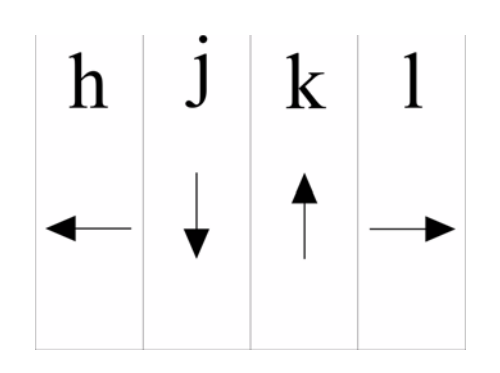

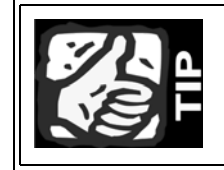

Using a number with the letter will move the cursor that many spaces, for example **3h** will move the cursor 3 spaces to the left.

Moving within a line:

- move the cursor to the beginning of a line
- **\$** move the cursor to the end of a line

Moving within text:

- go to the first word on a line
- **b** go back one word at a time; punctuation/symbols are counted as words
- **B** go back one word at a time; punctuation/symbols are not counted as words
- w go forward one word at a time; punctuation/symbols are counted as words
- **w** go forward one word at a time; punctuation/symbols are not counted as words

To edit text, there are several modes available. They include:

- i insert
- a append
- c change
- r replace
- d delete (vi saves the last nine line deletions)
- dw delete word
- dd delete line
- cw change a word
- x delete the character the cursor is on
- y yank (copy) text; can be used with letters yw, lines (yy only yanks the current line: i.,e. 4yy yanks the next 4 lines)
- *put* (paste) text after the current line (put back a past line deletion with the *p* + deletion number, for example *p*<sup>3</sup> will put back the third from the last deletion)
- **p** put (paste) text before the current line
- u undo the last command
- J join two lines of text

Editing commands can be combined to move blocks of text. For example, one could remove 3 lines of text at the beginning of a file (3dd), then put it at the end of the file with Gp.

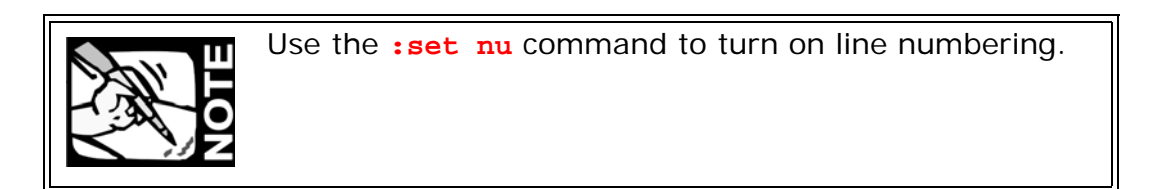

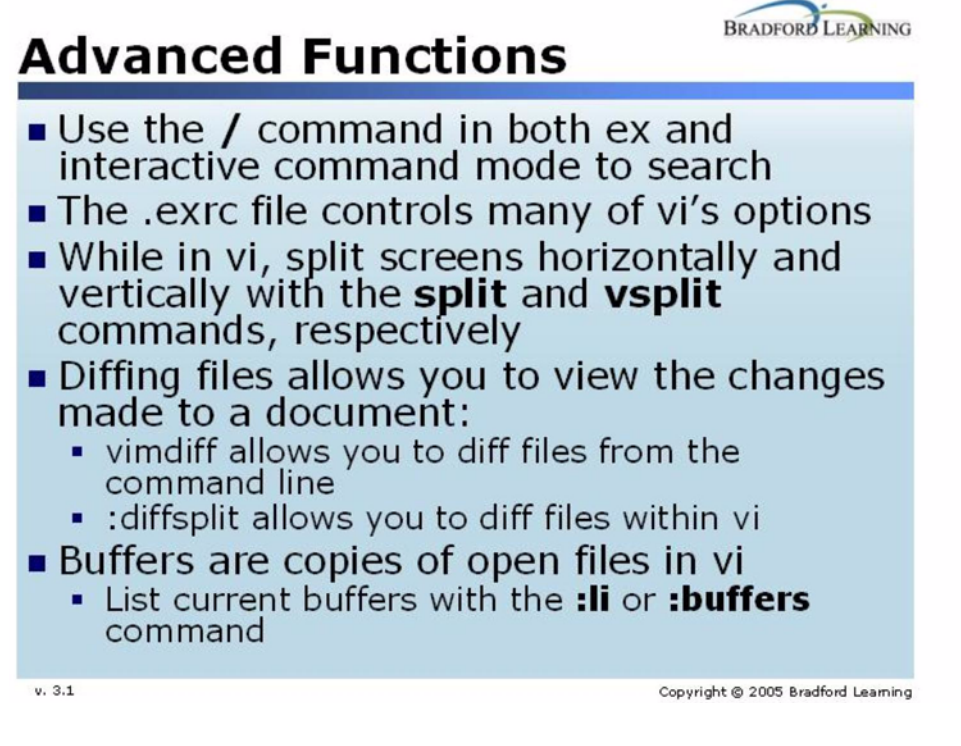

# **Advanced Functions**

## **Global Replacement and Regular Expressions**

The command for searching is / both in interactive command and in ex mode. What is to be searched for is defined with a regular expression, which may be just a word. A search in command mode will jump to the first matching word; in ex mode it will jump to the line of the first match. It is possible to replace or delete patterns within a file using the command in conjunction with regular expressions.

A single substitute command has the syntax:

```
:s/old/new
```

To make this global over the line, add the g flag:

```
:s/old/new/g
```

It is also possible to replace instances by prefixing the s command with line numbers

:10,50s/old/new/g To do this with the entire file:

:1,\$s/old/new/g Or :%s/old/new/g This can be particularly useful if a DOS file containing carriage returns needs to be "converted"

:%s/^M//g

If you'd like the option to confirm each substitution use the c flag

```
:1,15s/Linux/UNIX/gc
```

## The set Command

There are several options, which come in three types: **boolean** (on|off), numeric or string. To see what the active options are, give the command:

:set all

### The .exrc File

Many options in vi can be set in the ~/.exrc file, which vi reads each time it is started.

#### Listing 7.1 • A simple .exrc.

```
" exrc source
" set the tab stops to four
set tabstop=4
" have line numbers
set number
"
" set the distance from the right margin where a
" line wrap will be
set wrapmargin=15
" turn off wrapmargin (wm=wrapmargin)
" set wm=0
"
set showmode
set scroll=20
set autoindent
...
```

## **Executing Commands**

Linux commands can be displayed or entered while editing with vi. The **!** tells ex to create a shell and regard what follows as a command, e.g.:

:!ls :!date

The output can be read into the file with the **r** option.

```
:r !date
```

# **Splitting Windows**

A useful function in vi is the ability to split a screen, allowing you to view two different files or view two different locations of the same file at the same time. To split the window, use the **:split** command. Using the **:split** command by itself will split the screen horizontally, with the top section being the active window. To switch between windows, us the **CTRL-w** w<sup>1</sup> command.

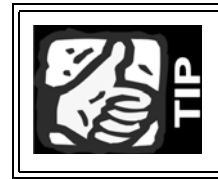

You can split a window as many times you want, referencing as many files as you want!

To split a window to show two different files is as simple as specifying the name of the second file after the **:split** command:

#### :split file\_B

The new window on top will contain the contents of the second file (in this case, file\_B).

If viewing documents side by side is more to your liking, then you can split a window vertically with the **:vsplit** command. **:vsplit** uses the same syntax as **:split** and accepts file names as well.

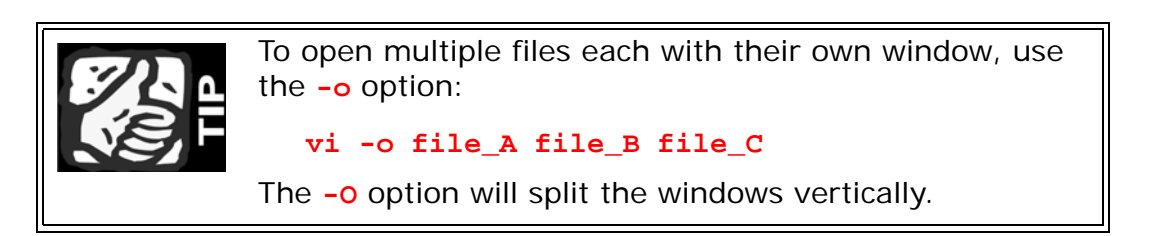

While you can use the regular commands (i.e. **ZZ**, **:wq**, **:q!**, etc.) to quit out of an active window, it's best to use the **:close** command to prevent the accidental quitting out of vi if you are in the last window. The **:only** command will close all windows, except the active one.

With the ability to split screens to your heart's delight, you will need to know how to navigate through all of these windows.

VI

<sup>1.</sup> To execute this command, hold down **Ctrl** and tap **w**, and then press **w** again.

Here is a list of commands you can use to navigate the windows:

| CTRL-W h | move to th | ne window o | n the left |
|----------|------------|-------------|------------|
|----------|------------|-------------|------------|

- CTRL-W j move to the window below
- CTRL-W k move to the window above
- **CTRL-W 1** move to the window on the right
- CTRL-W t move to the top window
- **CTRL-W** b move to the bottom window

These commands re-position active windows:

| CTRL-W H | move window to the far left  |
|----------|------------------------------|
| CTRL-W J | move window to the bottom    |
| CTRL-W K | move window to the top       |
| CTRL-W L | move window to the far right |

Finally, there are some all-inclusive commands that, when issued, will affect all windows (active and otherwise). These commands are similar to regular vi commands, but have an "all" suffix:

:wall write all :wqall write and quit all

:qall quite all :qall! exit vi without changing files

 Table 7.1 • Command summary for split windows in vi.

| Splitting Windows |                                                         |  |  |
|-------------------|---------------------------------------------------------|--|--|
| :split            | Splits screen horizontally.                             |  |  |
| :vsplit           | Splits screen vertically.                               |  |  |
| vi -o             | Starts vi and automatically splits window horizontally. |  |  |
| <b>vi -</b> 0     | Starts vi and automatically splits window vertically.   |  |  |
| Window Navigation |                                                         |  |  |
| CTRL-W h          | Move to the window on the left.                         |  |  |
| CTRL-W j          | Move to the window below.                               |  |  |
| CTRL-W k          | Move to the window above.                               |  |  |
| CTRL-W 1          | Move to the window on the right.                        |  |  |
| CTRL-W t          | Move to the top window.                                 |  |  |
| CTRL-W b          | Move to the bottom window.                              |  |  |

| Window Ordering |                                 |  |  |
|-----------------|---------------------------------|--|--|
| CTRL-W H        | Move window to the far left.    |  |  |
| CTRL-W J        | Move window to the bottom.      |  |  |
| CTRL-W K        | Move window to the top.         |  |  |
| CTRL-W L        | Move window to the far right.   |  |  |
| Window Commands |                                 |  |  |
| :wall           | Write all.                      |  |  |
| :qall           | Quite all.                      |  |  |
| :wqall          | Write and quit all.             |  |  |
| :qall!          | Exit vi without changing files. |  |  |
| :close          | Close active window.            |  |  |
| :only           | Close all inactive windows.     |  |  |

# Diffs

The **diff** option in vi allows you to compare the changes in a file. For example, if you edited **file\_A** and created a backup file called **file\_A**, then you can view the differences between them using vi's diff capability. Diffing files with vi can happen in two ways: outside of vi (i.e. on the command line) or from within vi.

To diff a file on the command line, use the **vimdiff** program:

```
$ vimdiff file_C file_A~
```

While in vi, use the **diffsplit** operator to diff files:

```
$ vi file_A
:diffsplit file_A~:
```

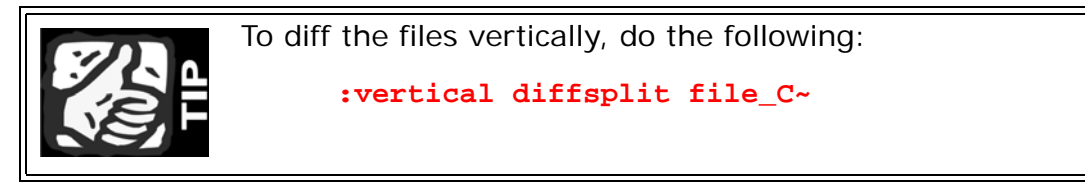

When viewing the files, you will notice the differences in the files: deleted lines are shown as a series of dashes, changed text is highlighted, etc. A nice feature of vi's diff capability is the way that shows a few lines before and after indicated changes, allowing you to understand the context of the change.

#### Figure 7.2 • Diffing files in vi.

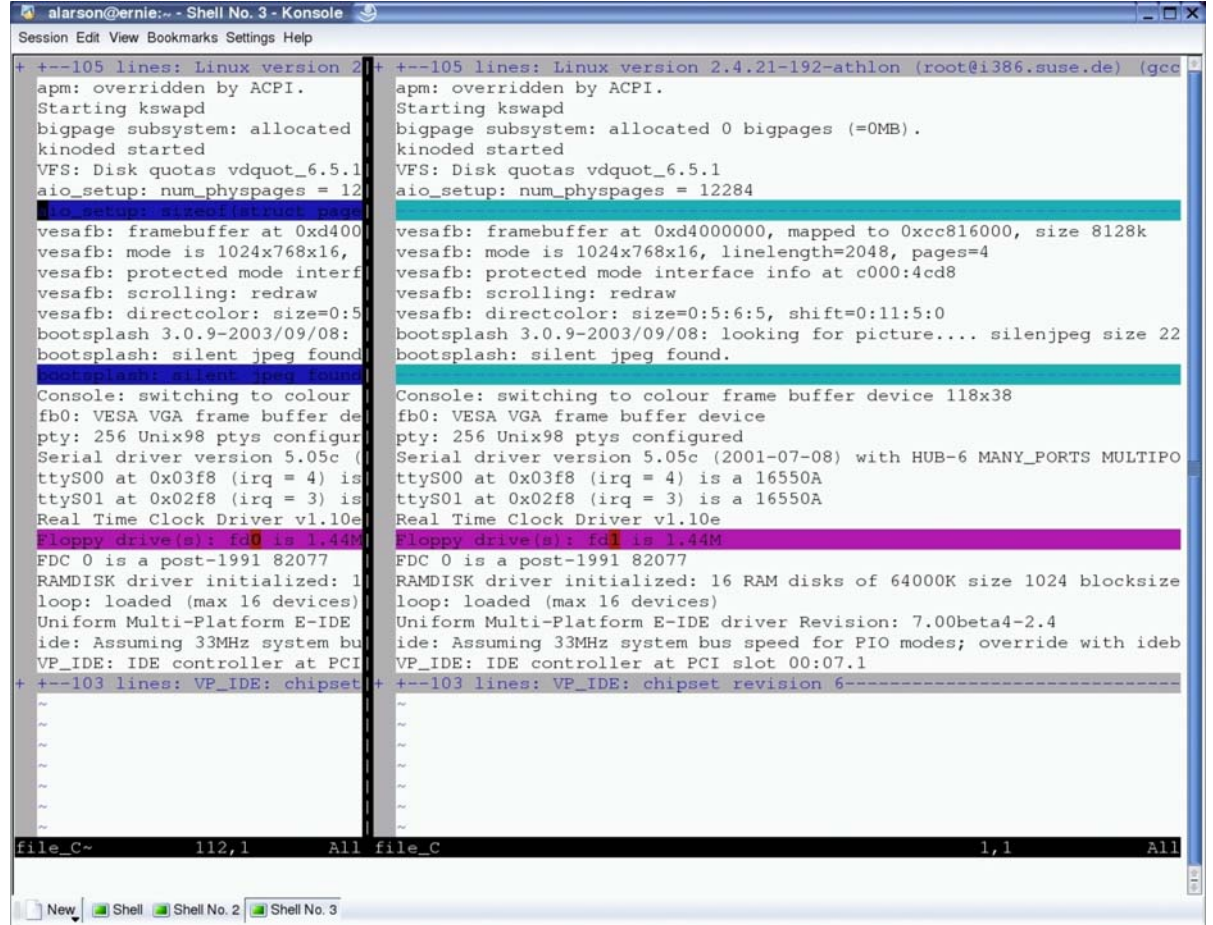

### **Buffers**

Technically, a **buffer** is a copy of the file that is currently being edited and when you save the file, the changes in the buffer are made to the original file. Buffers contain the changes/edits being made to the file as well as the preferences and settings for that particular file. Also, if you open multiple files, then you will also open multiple buffers (one per file). There are two types of buffers:

- hidden
- inactive

**Hidden** buffers are just that: buffers that are hidden from view. For example, if you were editing **file\_A** and you wanted to edit **file\_B** without losing or committing the changes to file\_A, then you could execute the command:

#### :hide edit file\_B

This command would place the buffer for file\_A in the background (therefore making it "hidden") and bring up the buffer for file\_B. The changes in the buffer for file\_A have neither been lost nor committed to the file.

**Inactive** buffers are buffers that are neither active nor hidden; however, some of their attributes are still kept by vi.

### **Listing Buffers**

If you are editing multiple files, list the current open buffers with the **:buffers** or **:ls** commands.

```
:buffers
1 %a "file_A" line 1
2     "file_B" line 5
3 # "file_C" line 122
4     "file_abc" line 47
```

When referencing open buffers, you can identify the buffer you want to edit the buffer number, instead of its name. Notice the **%a** after in the first buffer entry: this indicates that file\_A's buffer is currently open. Other flags include:

- % current buffer
- # alternate buffer
- a buffer is loaded and displayed
- h buffer is loaded but hidden
- buffer is read-only
- buffer is not modifiable, the "modifiable" option is off
- + buffer has been modified

### **Editing Buffers**

As mentioned before, you use the **:buffers** or **:ls** commands to list open buffers; to switch between open buffers, use the **:buffer** command. The buffer you want to edit can be specified in three ways:

- buffer number: :buffer 1
- buffer name: :buffer file\_A
- partial buffer name: file\_ab

When using the partial buffer name, vi will search for the first file that matches the given string. You can also move between buffers even if you don't know their numbers or names. The following commands allow you to navigate incrementally within the buffers:

| :bnext     | next buffer            |  |  |
|------------|------------------------|--|--|
| :bprevious | previous buffer        |  |  |
| :bfirst    | go to the first buffer |  |  |
| :blast     | go to the last buffer  |  |  |

Buffers can be removed from the list using the **:bdelete** command:

| fers |                                                  |                                                                                        |                                                                                                    |                                                                                                    |
|------|--------------------------------------------------|----------------------------------------------------------------------------------------|----------------------------------------------------------------------------------------------------|----------------------------------------------------------------------------------------------------|
| a ": | file_                                            | A″                                                                                     | line                                                                                                    | 1                                                                                                    |
| "    | file_                                            | B″                                                                                     | line                                                                                                    | 5                                                                                                    |
| "    | file_                                            | C″                                                                                     | line                                                                                                    | 122                                                                                                    |
| "    | file_                                            | abc"                                                                                   | line                                                                                                    | 47                                                                                                    |
| lete | 2                                                |                                                                                        |                                                                                                    |                                                                                                    |
| fers |                                                  |                                                                                        |                                                                                                    |                                                                                                    |
| a ": | file_                                            | A″                                                                                     | line                                                                                                    | 1                                                                                                    |
| "    | file_                                            | C″                                                                                     | line                                                                                                    | 122                                                                                                    |
| "    | file_                                            | abc"                                                                                   | line                                                                                                    | 47                                                                                                    |
|      | fers<br>a ":<br>":<br>lete<br>fers<br>a ":<br>": | fers<br>a "file_<br>"file_<br>"file_<br>lete 2<br>fers<br>a "file_<br>"file_<br>"file_ | <pre>fers a "file_A"    "file_B"    "file_C"    "file_abc" lete 2 fers a "file_A"    "file_C"    "file_abc"</pre> | <pre>fers a "file_A" line    "file_B" line    "file_C" line    "file_abc" line lete 2 fers a "file_A" line    "file_C" line    "file_abc" line</pre> |

# Summary

- vi is bundled with just about every Linux distribution available
- vi has three modes: command, insert, ex (execute)
- Use the following commands to open, save, and quite a file in vi:
  - zz or :wq: Save and quit
  - :w [<filename>]: Save only, with optional new filename
  - :w! [<filename>]: Save/Overwrite a file
  - :q!: Quit without saving edits
  - :e!: Return to the last saved version of a file (not save any edits)
  - :w <filename-new>: Write the contents of the current file (buffer) to a new file
  - **:e file2**: Edit a new file without leaving vi
- Use the following keys to navigate within a file:
  - **H**: Move to the top of the screen
  - G: Move to the end of the file
  - L: Move to the bottom of the screen
  - h: One character to the left
  - j: One character down
  - k: One character up
  - 1: One character to the right
- While in the command and execute mode, use / to find words
- Options for vi are set in the ~/.exrc file
- Split vi windows using the **:split** and **:vsplit** commands
- The following commands affect all windows, both active and inactive:
  - :wall: write all
  - :wqall: write and quit all
  - :qall: quite all
  - :qall!: exit vi without changing files
- Diffs can be executed from the command line with the vimdiff utility or vi's :diffsplit command
- List active buffers with the **:buffers** or **:ls** commands